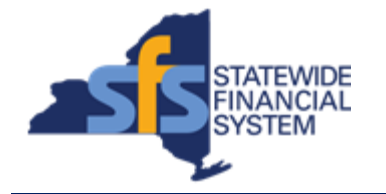

To successfully transact in the Statewide Financial System (SFS), it is important to <u>first</u> refer to the related SFS Handbook. Job aids should be referred to as quick reminders on how to process transactions. SFS Handbooks provide more context and include screenshots.

| Job Aid Number       | JAA-VEN101-037                                                                                           |
|----------------------|----------------------------------------------------------------------------------------------------|
| Purpose              | This quick guide provides the steps necessary to update an email address for an existing vendor address. |
| User Role            | SFS VENDOR DELEGATED ADMIN                                                                               |
| Date Modified        | 12/15/2023                                                                                               |
| Related SFS Handbook | SFS Training for Vendors                                                                                 |

## Concept

An email address can be added or updated for a vendor address via the Supplier Change Request page.

| Predecessor(s)                                   |  |
|--------------------------------------------------|--|
| Transactions that should occur before this task. |  |
| N/A                                              |  |
|                                                  |  |

## Successor(s)

| Transactions that should occur after this task. |  |  |
|-------------------------------------------------|--|--|
| N/A                                             |  |  |

## Procedure

| Step | Action                                                                                                    |
|------|----------------------------------------------------------------------------------------------------|
| 1.   | From My Homepage, click the Supplier Change Request tile.           Supplier Change Request           Alternative Navigation: NavBar > Menu > Maintain Supplier Information > Supplier Change Request > Initiate Supplier Change. |
| 2.   | Click the Create New Request button.<br>Create New Request                                                                                                    |

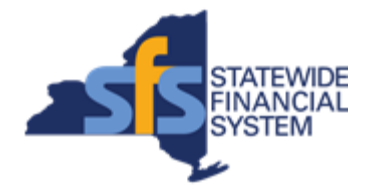

| Step | Action                                                                                                    |
|------|----------------------------------------------------------------------------------------------------|
| 3.   | <b>Note:</b><br>The Supplier Change Request welcome screen can take about 20 seconds to load.                                                                                                    |
| 4.   | Click the Addresses link.<br>Addresses                                                                                                    |
| 5.   | <ul> <li>Note:</li> <li>The default addresses that can be used for Ordering and Remitting will have a selected checkbox in the Ordering and Remitting columns associated to the addresses.</li> <li>A change to the email on the Ordering address will change the default email address to which PO(s) are dispatched.</li> </ul> |
| 6.   | Click the <b>Edit</b> button associated to the address that you want to update.                                                                                                    |
| 7.   | Enter the applicable value into the <b>Email ID</b> field.<br>Email ID lest123@sfs.ny.gov ×                                                                                                    |
| 8.   | Click the <b>OK</b> button.                                                                                                    |
| 9.   | Click the Submit link.                                                                                                    |
| 10.  | Click the Audit Reason Code field drop-down list.                                                                                                    |
| 11.  | Select the Address Update list item.<br>Address Update                                                                                                    |
| 12.  | Enter the applicable value into the <b>Comments</b> field.                                                                                                    |
| 13.  | Click the <b>Confirm Changes</b> checkbox.                                                                                                    |
| 14.  | Click the <b>Submit</b> button to submit your change request for approval.                                                                                                    |
| 15.  | Once the change request is approved and applied, you can return to the <b>Supplier Homepage</b> to verify that the update is complete using the following navigation: <b>NavBar &gt; Menu &gt; Maintain Supplier Information &gt; Manage Supplier Addresses</b> .                                                                 |

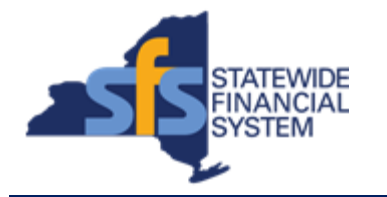

| Step | Action                                                                                                    |
|------|----------------------------------------------------------------------------------------------------|
| 16.  | Click the <b>Return to Supplier Home Page</b> link to return to the <b>Supplier</b><br><b>Homepage</b> .<br>Return to Supplier Home Page |
| 17.  | Click the NavBar button.                                                                                                    |
| 18.  | Click the Menu button.                                                                                                    |
| 19.  | Click the Manage Supplier Addresses menu.                                                                                                |
| 20.  | Confirm the email address associated to the vendor address is updated in the <b>Email Address</b> column.                                |
| 21.  | Click the <b>Description</b> link to view the address details.<br>Remit-To                                                               |
| 22.  | End of Procedure.                                                                                                    |